# ESPHENT

## MANUAL EXTERNO PARA PAGAMENTOS DE TAXAS

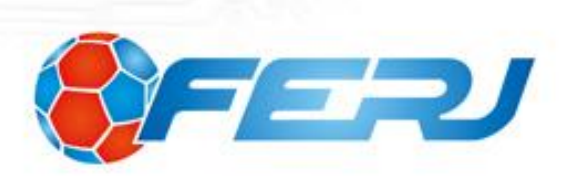

| Allen Esportes         | Versão: 1.0      |
|------------------------|------------------|
| Manual do Usuário FERJ | Data: 12/09/2013 |

## Índice

| 1. Pagamento de taxas |     | nento de taxas       | 3 |
|-----------------------|-----|----------------------|---|
|                       | 1.1 | Selecionar a taxa    | 3 |
|                       | 1.2 | Dados do solicitante | 5 |
|                       | 1.3 | Dados do atleta      | 6 |
|                       | 1.4 | Dados do sacado      | 7 |
|                       |     |                      |   |

## Figuras

| Figura 1 - Confira a listagem de taxas       | 3 |
|----------------------------------------------|---|
| Figura 2 - Seleção de taxa                   | 4 |
| Figura 3 - Dados do solicitante              | 5 |
| Figura 4 - Dados do atleta                   | 6 |
| Figura 5 - Dados do sacado                   | 7 |
| Figura 6 - Gerar cobrança                    | 7 |
| Figura 7 - Mensagem de informações pendentes | 8 |
|                                              |   |

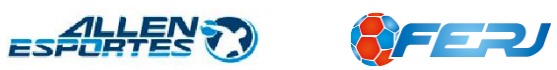

| Allen Esportes         | Versão: 1.0      |
|------------------------|------------------|
| Manual do Usuário FERJ | Data: 12/09/2013 |

**Importante:** Antes de prosseguir com a seleção das categorias, baixe a listagem de Taxas para saber onde encontrar cada taxa. Importante que nem todas as taxas são públicas, algumas estão disponíveis apenas para os clubes filiados.

| 3 Selecione a categoria final |   |
|-------------------------------|---|
| Selecione                     | • |
| Selecione a Taxa              |   |
| Selecione                     | • |
| Valor da taxa (em reais)      |   |
| 👃 Confira a listagem de taxas |   |
| A Manual de preenchimento     | • |

Figura 1 - Confira a listagem de taxas

## 1. Pagamento de taxas

## 1.1 Selecionar a taxa

Após leitura da Listagem de Taxas, selecione a Categoria Principal(1), Categoria secundária(2) e categoria final(3). Em seguida, o campo Selecione a taxa(4) listará as opções de taxas disponíveis.

Após a seleção da taxa desejada, o valor da mesma será exibido em vermelho logo abaixo

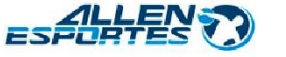

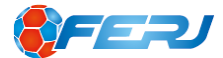

## Pagamento de taxas

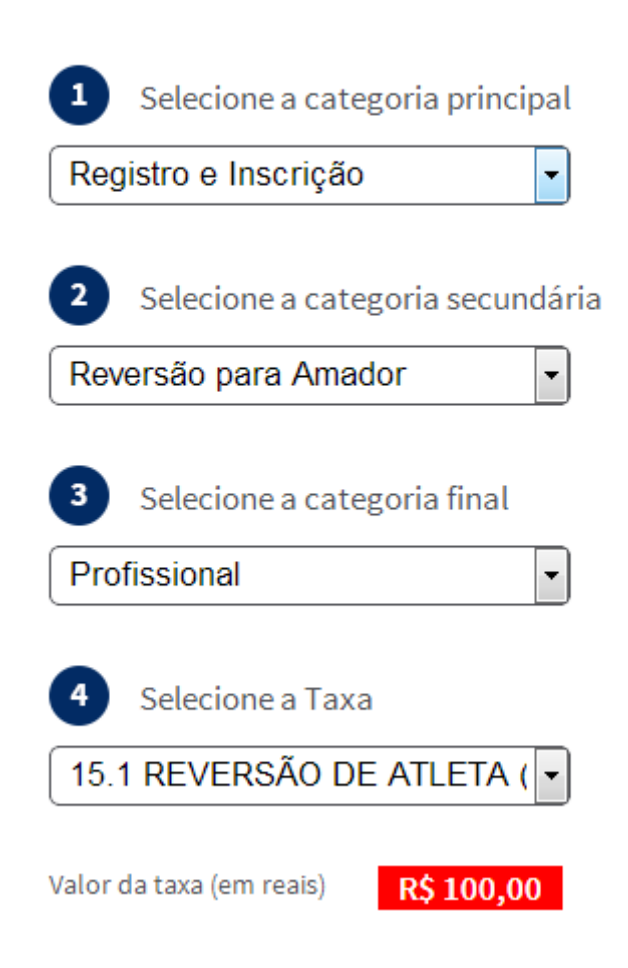

Figura 2 - Seleção de taxa

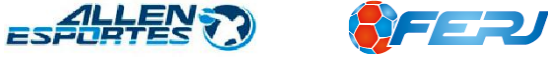

| Allen Esportes         | Versão: 1.0      |
|------------------------|------------------|
| Manual do Usuário FERJ | Data: 12/09/2013 |

### **1.2 Dados do solicitante**

Preencha os campos solicitados, de acordo com o solicitante, o campo N° do documento / processo é opcional.

| 5      | Dados do solicitante |
|--------|----------------------|
| Nome   | do solicitante       |
|        |                      |
| CPF Sc | blicitante           |
|        |                      |
| N° do  | documento / processo |
|        |                      |

Figura 3 - Dados do solicitante

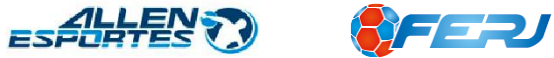

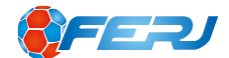

| Allen Esportes         | Versão: 1.0      |
|------------------------|------------------|
| Manual do Usuário FERJ | Data: 12/09/2013 |

#### 1.3 Dados do atleta

Preencher essas informações somente se a taxa for relacionada a um atleta.

Quando a taxa é referente a um atleta, deve-se obrigatoriamente preencher um dos campos abaixo: CPF, Número CBF ou Número FFERJ. Automaticamente serão preenchidos os dados do atleta.

Em caso de problema com algum campo, por exemplo, o CPF, utilize outro campo para localização do atleta.

| 6      | Atleta (preencher somente se a taxa for referente a um atlet |
|--------|--------------------------------------------------------------|
| Nome   | 2                                                            |
|        |                                                              |
| CPF d  | o atleta                                                     |
|        |                                                              |
| N° CB  | F                                                            |
|        |                                                              |
| N° FEI | ۶J                                                           |
|        |                                                              |

Figura 4 - Dados do atleta

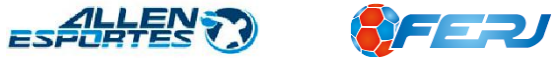

| Allen Esportes         | Versão: 1.0      |
|------------------------|------------------|
| Manual do Usuário FERJ | Data: 12/09/2013 |

### 1.4 Dados do sacado

Preencha os dados do Sacado, que é a pessoa (Física ou Jurídica) que realizará o pagamento solicitado.

É importante o preenchimento do campo *e-mail*, pois através deste, será possível o envio do link de geração do boleto.

| 7 Dados do sacado  |          |
|--------------------|----------|
| Nome               |          |
|                    |          |
| CPF  CNPJ          |          |
| CPF/CNPJ           |          |
|                    |          |
| Endereço           |          |
|                    | ]        |
| Complemento Bairro | CEP      |
|                    |          |
| Cidade             | Sigla UF |
|                    | RJ       |
| Estado E-mail      |          |
|                    |          |

#### Figura 5 - Dados do sacado

Após o preenchimento de todos os campos solicitados, selecionar a opção gerar cobrança.

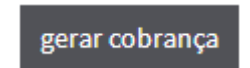

Figura 6 - Gerar cobrança

Caso exista alguma pendência de informação, será mostrada uma mensagem solicitando os campos que devem ser preenchidos.

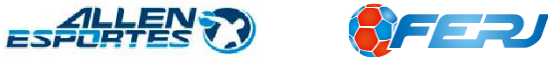

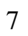

| Allen Esportes         | Versão: 1.0      |
|------------------------|------------------|
| Manual do Usuário FERJ | Data: 12/09/2013 |

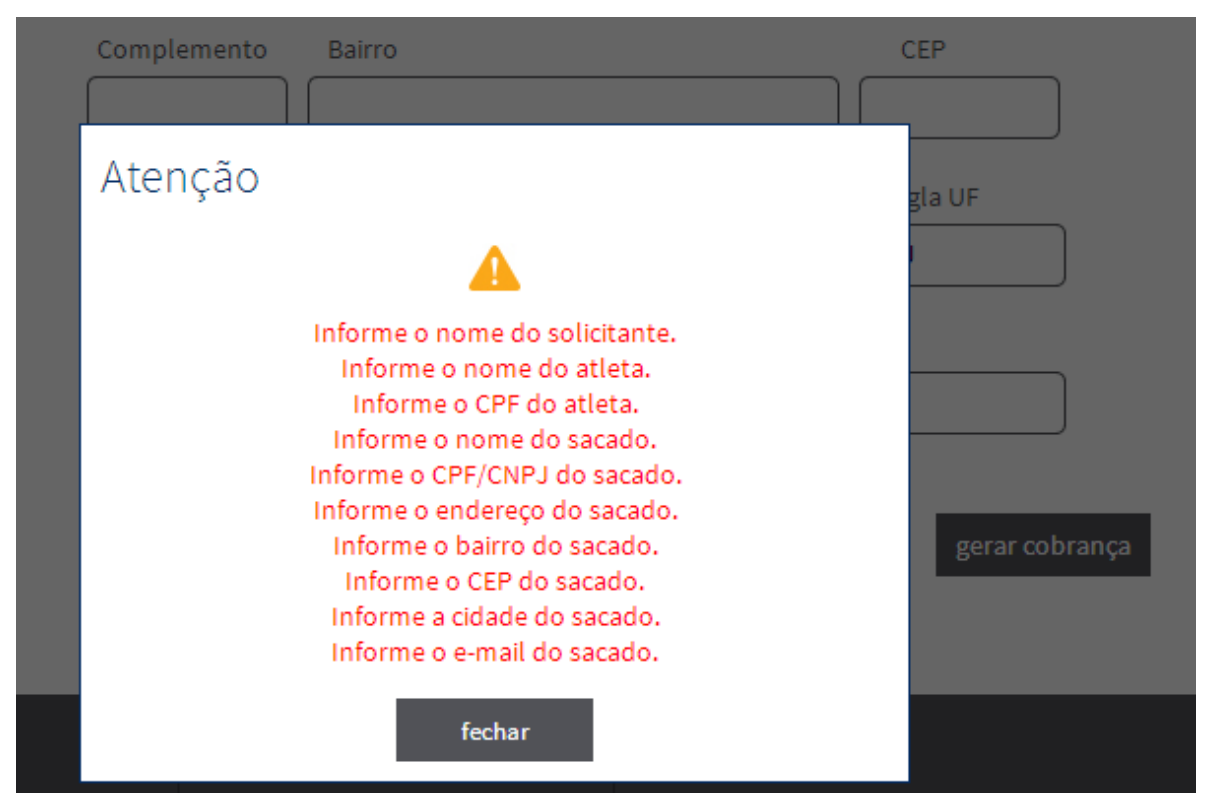

Figura 7 - Mensagem de informações pendentes

Após selecionar a opção gerar cobrança, caso o cadastro esteja correto, será exibida uma mensagem informando a geração da cobrança e exibindo um link para a visualização do boleto.

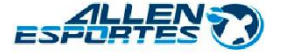

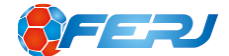